# Google Class登入操作說明

簡報製作:陳佳伶老師

# Step1 開啟Google瀏覽器

| 台灣 |     |           |      |                                |           |
|----|-----|-----------|------|--------------------------------|-----------|
| 廣告 | 商業  | 搜尋服務的運作方式 | 隱私權  | 服務條款                           | 設定        |
| •  | e 💼 |           | ^ [] | 4》英 <sup>上午 09</sup><br>2021/9 | 11<br>9/9 |
|    |     |           |      |                                |           |

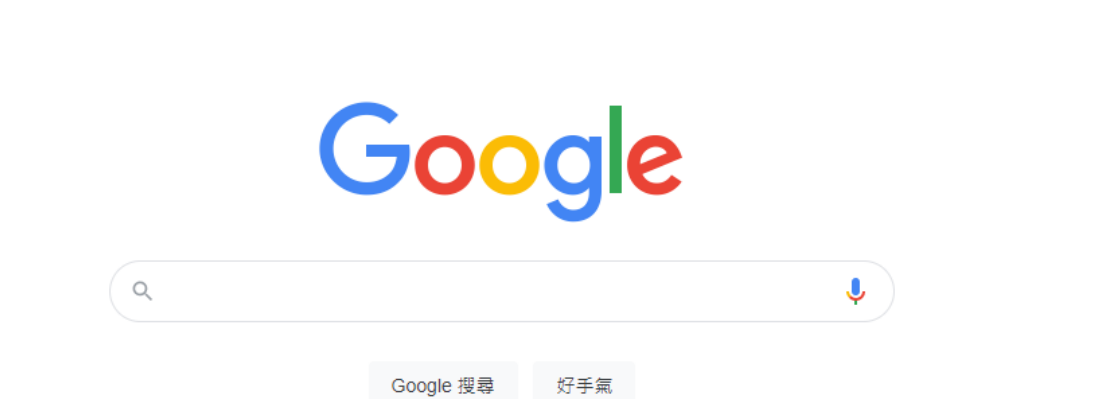

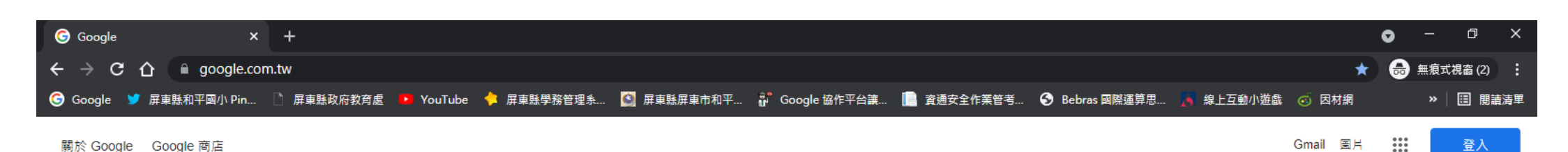

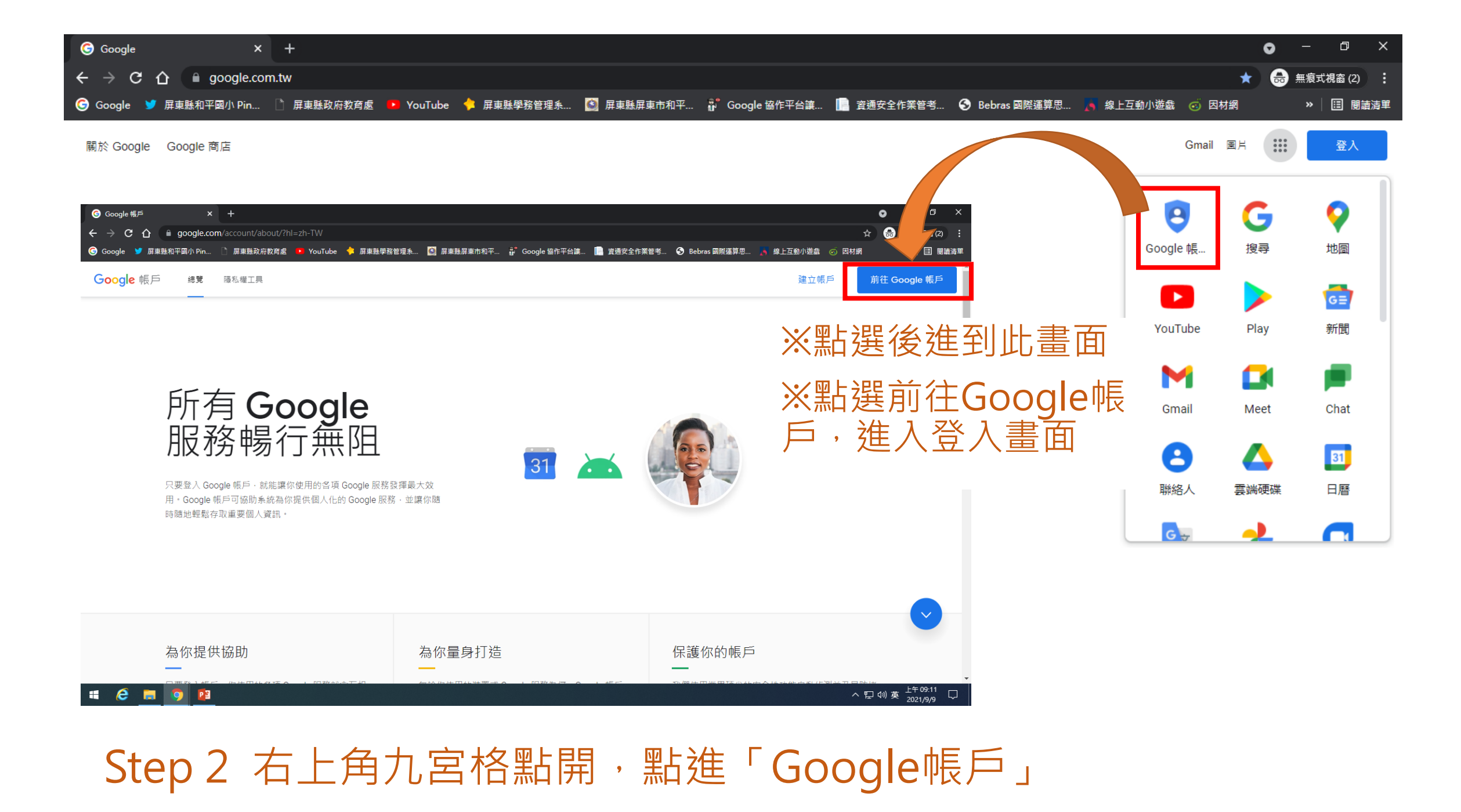

| G 登入 - Google | 帳戶       |          | ×        | +                                                                                                    | •        | -     | ٥     | ×  |
|---------------|----------|----------|----------|----------------------------------------------------------------------------------------------------|----------|-------|-------|----|
| < → C △       | <u>ک</u> | accoun   | ts.go    | ogle.com/ServiceLogin/identifier?service=accountsettings&continue=https%3A%2F%2Fmyaccount.google.com%3Futm_source%3Daccount-marketing-page%26utm_med 🛧 🗋 | <b>a</b> | 無痕式視  | 窗 (2) | :  |
| 🌀 Google 🈏 )  | 屏東縣      | 和平國小 Pir | <b>)</b> | 🗅 屏東縣政府教育處 💶 YouTube 🖕 屏東縣學務管理系 🙆 屏東縣屏東市和平 🔐 Google 協作平台讓 📗 資通安全作業管考 🚱 Bebras 國際運算思 💦 線上互動小遊戯 🧒 因材網                                                      |          | »   [ | 3 閱讀  | 清單 |

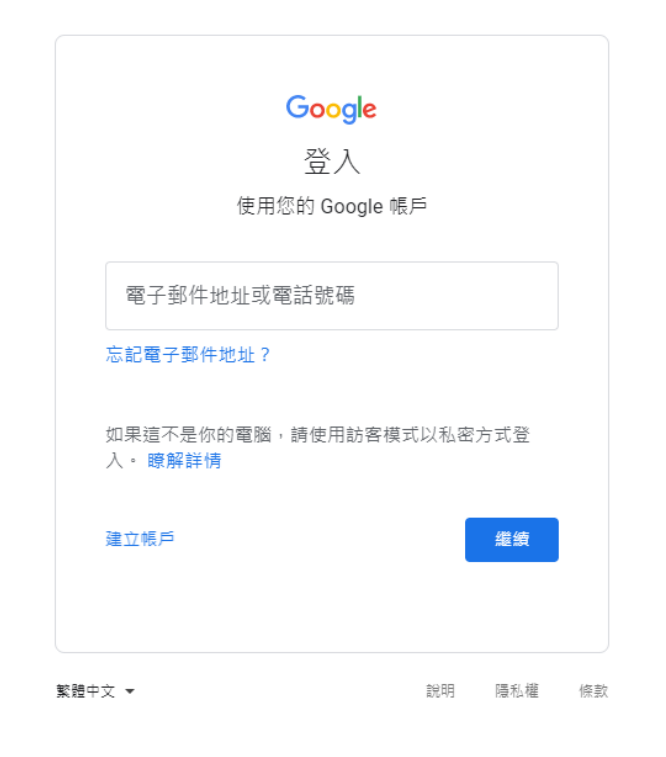

錯誤排除,請檢查: 1.是否只打了學號,沒打後面 2.是否正確打了「@」 3.是否正確打了「.」 4.學號是否記錯(學號非座號) ※如有第4點或其他登入問題, 請找學校網管老師協助。

#### 🖷 🥭 🔚 🧿 😰

ヘ 駅 劬 英 <sup>上午 09:12</sup> □

Step 3 登入Google帳戶 ※<sup>規律為</sup>

※規律為:學號@hpps.ptc.edu.tw(全部都要打上)

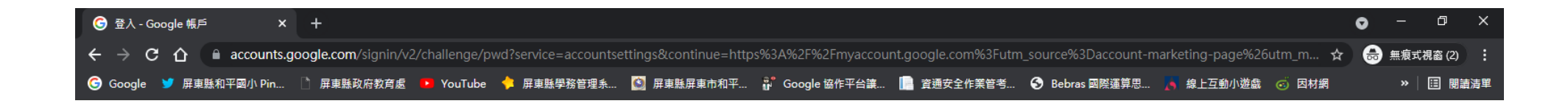

| C                                             | Google       |          |     |
|-----------------------------------------------|--------------|----------|-----|
| 歡                                             | 迎使用          |          |     |
| sbenben8011                                   | 123@hpps.pto | c.edu.tv | N ~ |
| ** 1 /*******                                 |              |          |     |
| - 朝人您的密碼 ———————————————————————————————————— |              |          |     |
| □ 顯示密碼                                        |              |          | )   |
| 忘記密碼?                                         |              |          | 繼續  |
|                                               |              |          |     |
|                                               |              |          |     |
|                                               |              |          |     |
|                                               |              |          |     |

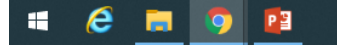

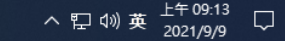

# Step 4 輸入密碼→點選繼續

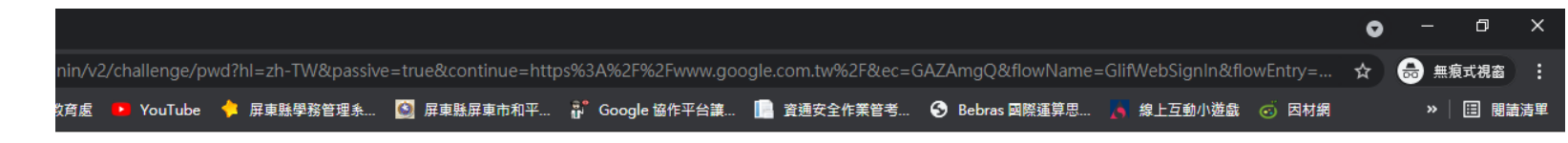

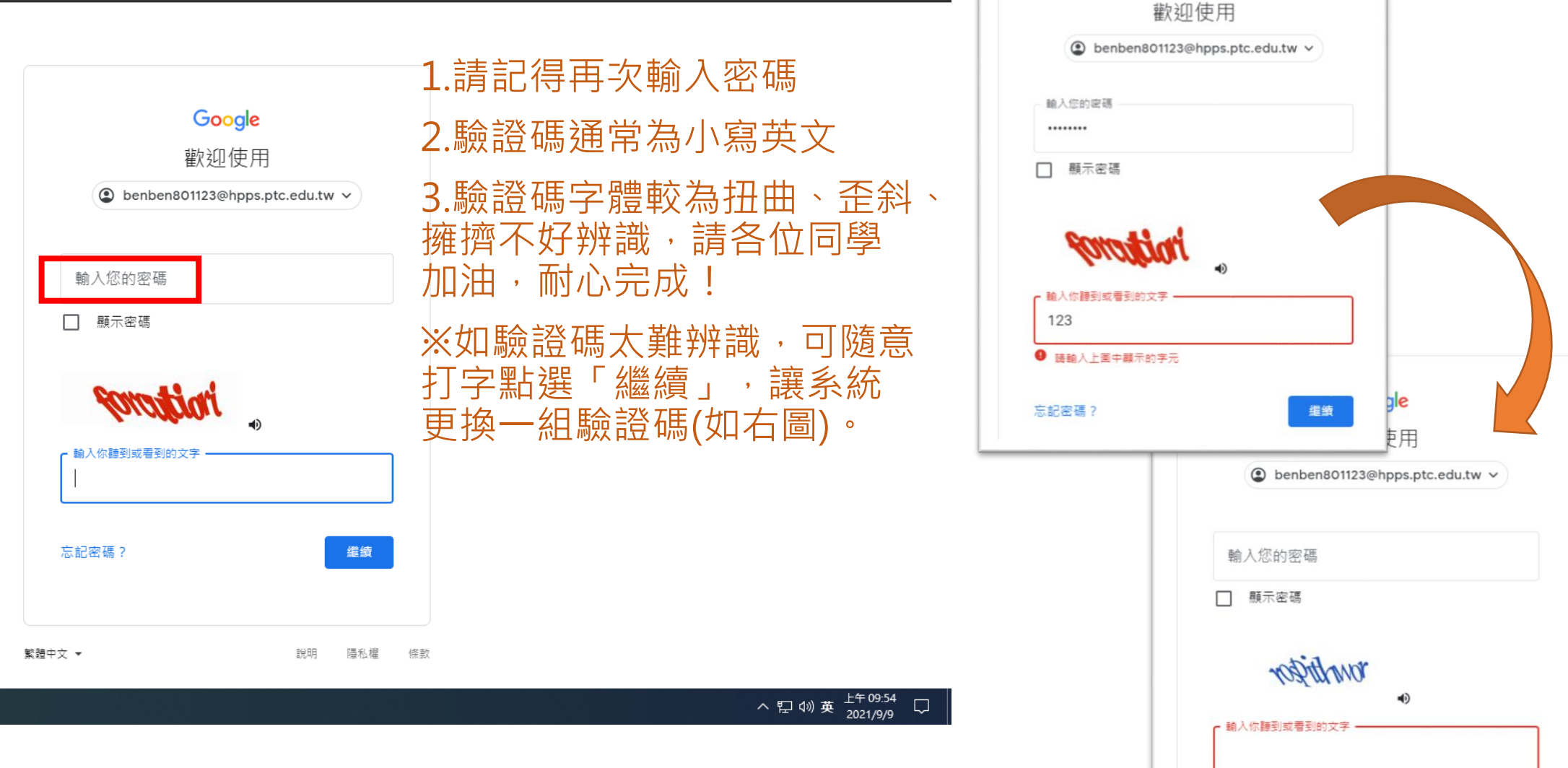

### Step 4-1 需要輸入驗證碼

繼續

● 請重新輸入上方園片中的字元

忘記密碼?

Google

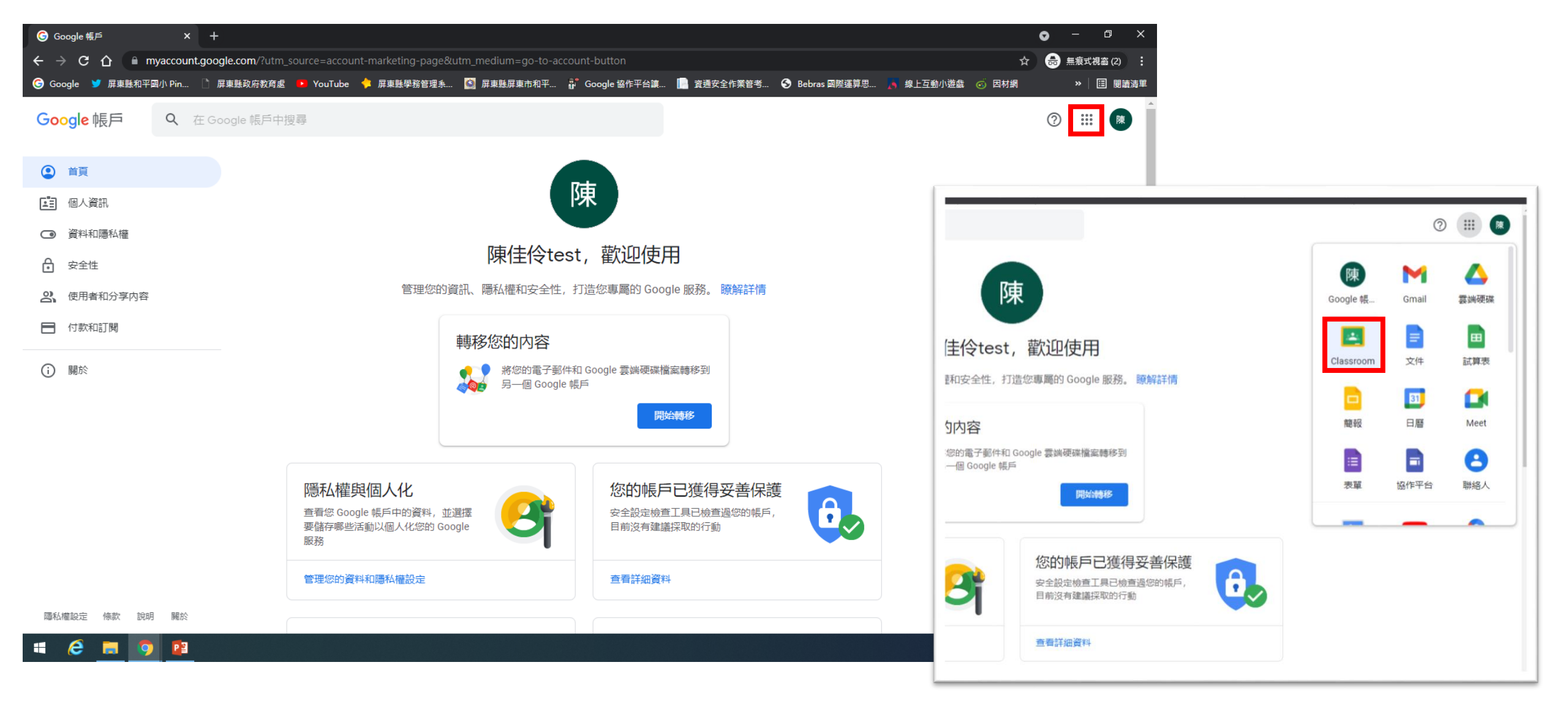

# Step 5 登入成功→再次點選右上角九宮格→選擇Classroom

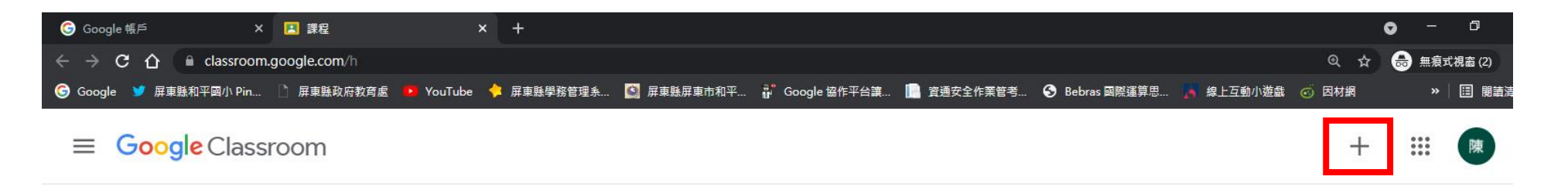

▶ 行辦事項 📋 日暦

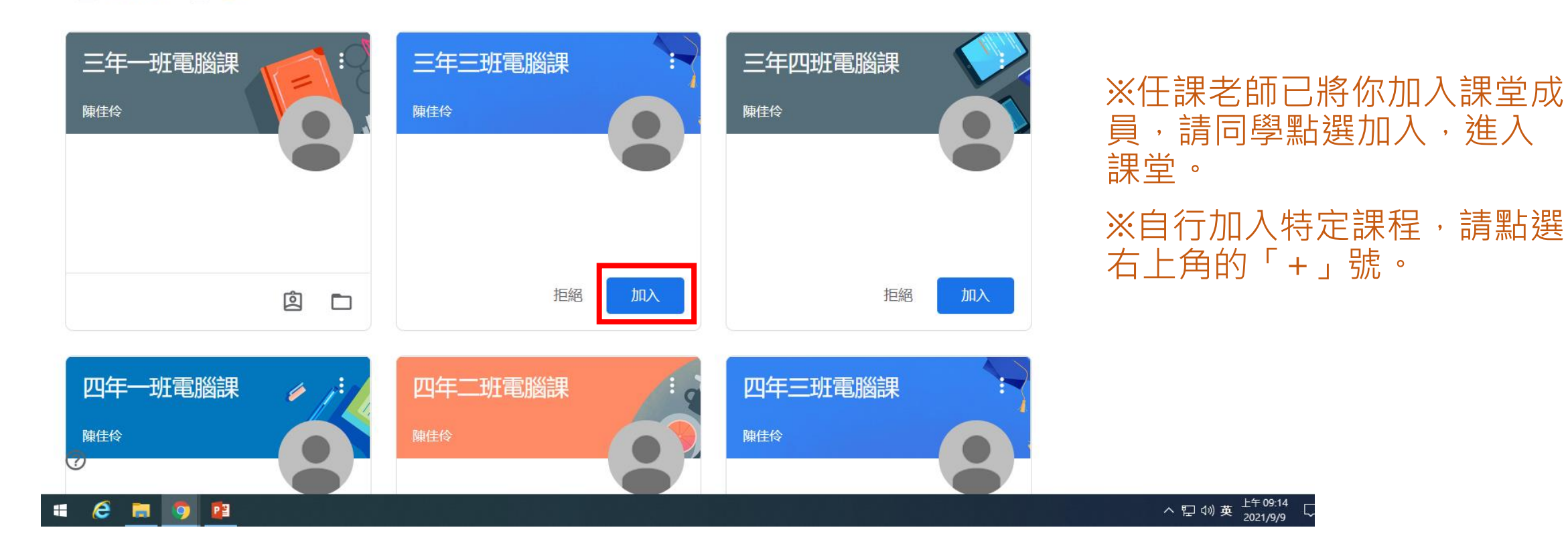

## Step 6 成功進入自己的Classroom首頁

| ତ Google 帳戶 X 본 課程                                                               | × +                                                                                                    | • – © ×                                                                                                    |
|----------------------------------------------------------------------------------|----------------------------------------------------------------------------------------------------|----------------------------------------------------------------------------------------------------|
| $\leftrightarrow$ $\rightarrow$ <b>C</b> $\bigtriangleup$ elassroom.google.com/h |                                                                                                    | Q ☆                                                                                                    |
| ତ Google 🔰 屏東縣和平國小 Pin े 屏東縣政府教育處 ▶ YouTu                                        | ıbe 🐈 屏東縣學務管理系 🙆 屏東縣屏東市和平 🔐 Google 協作平台讓 📗 實通安全作業管考 🔇 Bebras 🕻                                            | 國際運算思 🔊 線上互動小遊戲 🤕 因材網 🛛 🔋 🛛 問讀清單                                                                                               |
| ×加入課程                                                                            |                                                                                                    | 大印入                                                                                                    |
|                                                                                  | 目前登入的帳戶:<br>陳佳伶test<br>sbenben801123@hpps.ptc.edu.tw 切換帳戶                                                 | × +<br>のuTube ◆ 屏意批学務管理系. 図 屏意発足展市和平 if Google 留作平台達 ■ 賞通安全作葉智考 ◎ Bebres 局所道其示 ◎ #上五曲小 ◎ → ○ ×<br>○ ☆ @ 無意父说言 :<br>対求 → □ 限議項目 |
|                                                                                  | 課程代碼<br>請向你的老師詢問課程代碼, 然後在這裡輸入。<br>課程代碼                                                                    | 目前登入的帳戶:<br>② 陳佳役test<br>sbenben801123@hpps.ptc.edu.tw 切投帳戶                                                                    |
|                                                                                  | 如要使用課程代碼登入 <ul> <li>請使用已授權的帳戶</li> <li>請使用課程代碼。代碼可使用英文字母或數字,但不得包含空格或符號,長度<br/>必須会於 5 到 7 個字元之間</li> </ul> | 課程代碼<br>請向你的老師詢問課程代碼,然後在這裡輸入。<br>課程代碼<br>4o75lhu                                                                               |
| ?                                                                                | 假如無法順利加入課程,請參閱說明中心文章                                                                                      | 如要使用課程代碼登入 <ul> <li>請使用已授權的帳戶</li> <li>請使用課程代碼。代碼可使用英文字母或數字,但不得包含空格或符號,長度</li> <li>必須介於 5 到 7 個字元之間</li> </ul>                 |
|                                                                                  |                                                                                                    | 假如無法順利加入課程, 請參閱說明中心文章<br>へ 豆 40 奏 <sup>上年 09.16</sup> ロ                                                                        |

Step 7 輸入課程代碼加入特定課程→點選右上角「加入」

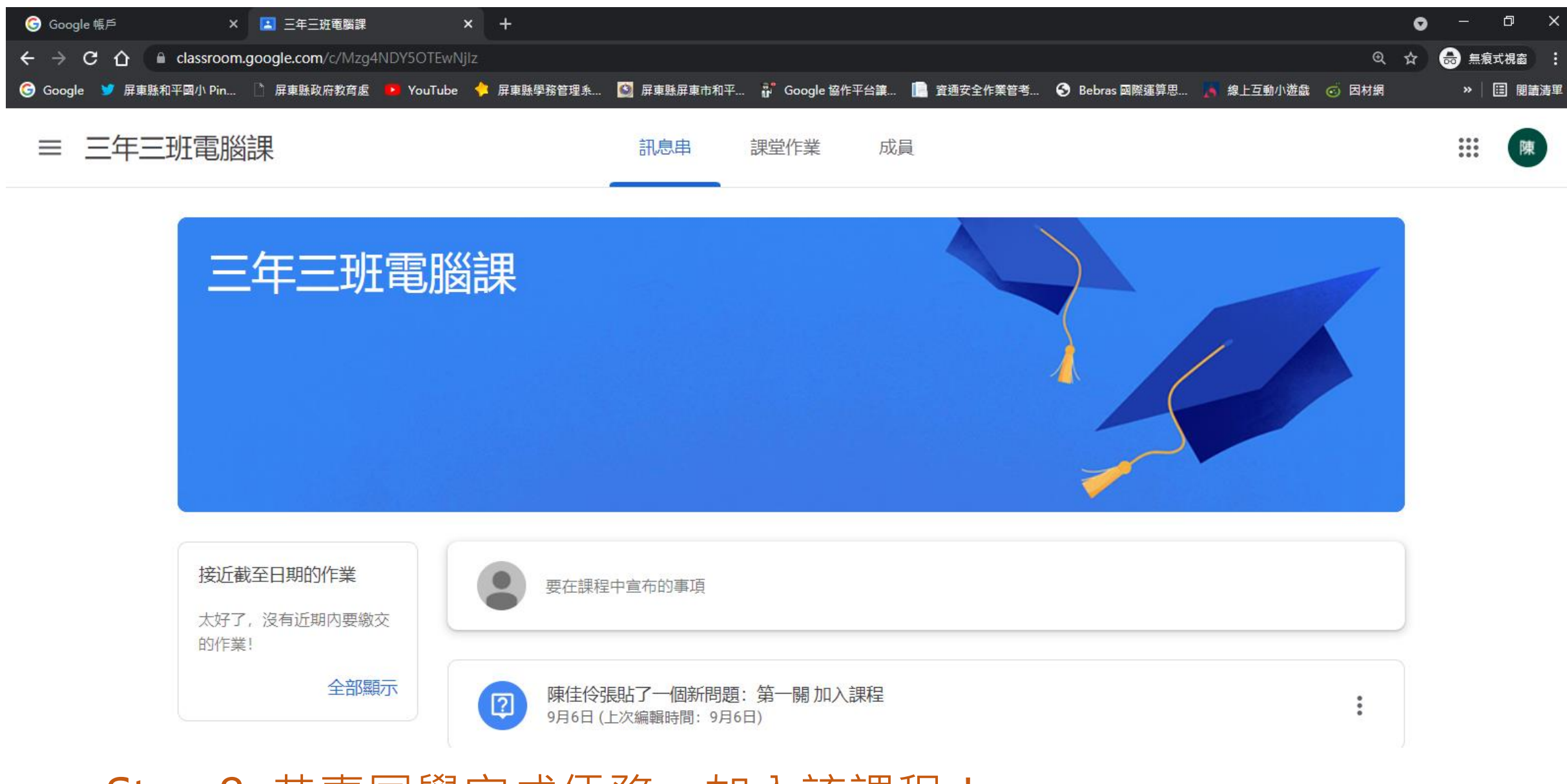

# Step 8 恭喜同學完成任務,加入該課程!